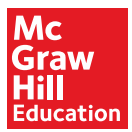

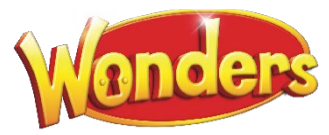

# **Teacher Dashboard**

## Overview

When you log in to *Wonders*, the Dashboard is the first thing you see.

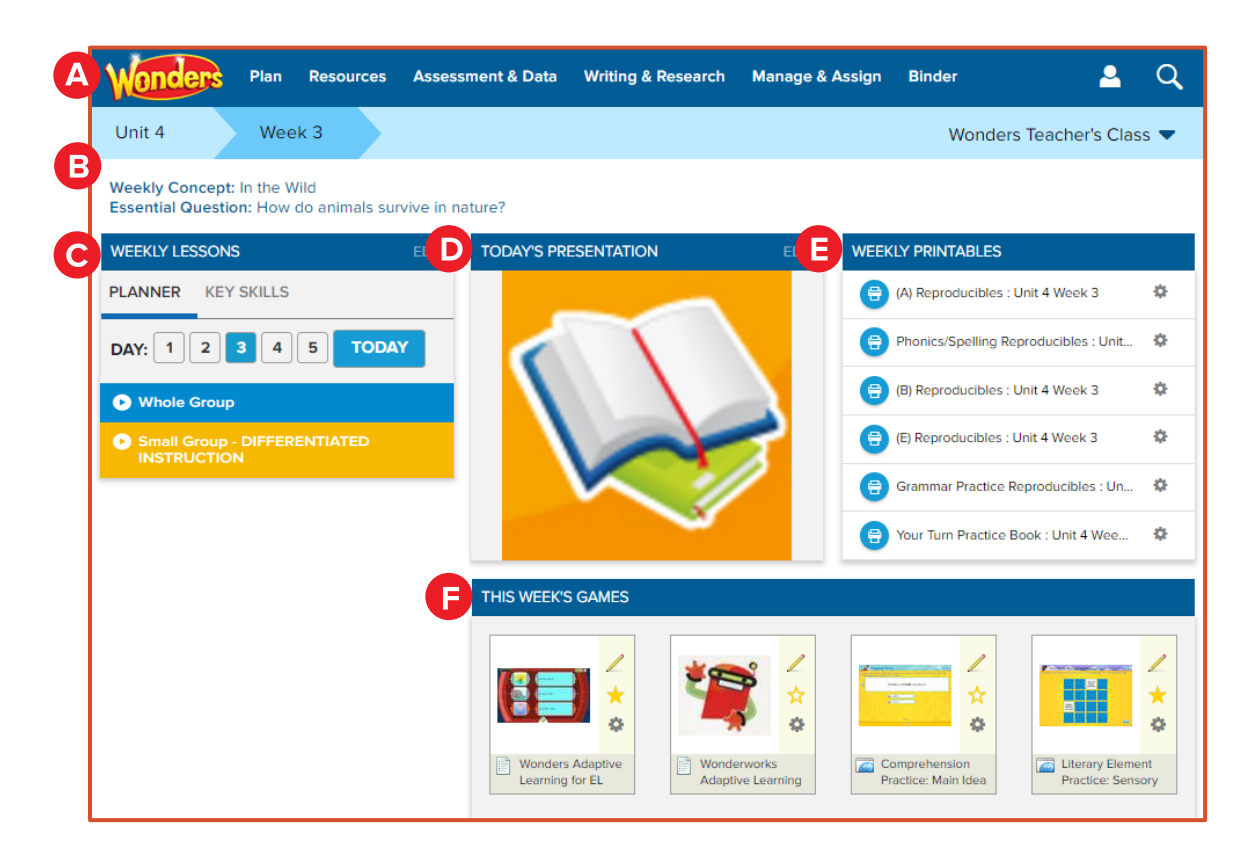

- A. Navigation Banner
- B. Unit/Week Navigation
- C. Weekly Lessons
- D. Today's Presentation
- E. Weekly Printables
- F. This Week's Games

## **Navigation Banner**

Use the Navigation Banner to access any page in the *Wonders* program. This Banner is available on every page in the program.

| 2 | Wonders                                                                                                 | Plan | Resource | s Assessment & Data | Writing & Rese | Manage & Assign Bin | der <mark>3</mark> 🔺 Q  | 4 |
|---|----------------------------------------------------------------------------------------------------|------|----------|---------------------|----------------|---------------------|-------------------------|---|
|   | Unit 4                                                                                                  | Wee  | k 3      | ,                   |                | Assignment Manager  | Wonders Teacher's Class |   |
|   |                                                                                                    |      |          |                     |                | Class Details       | Wonders redeners eldss  |   |
|   | Weekly Concept: Breakthroughs<br>Essential Question: How do inventions and technology affect your life? |      |          |                     | Shared Classes | J                   |                         |   |

- 1. To access a page, click an item on the Navigation Banner. Then select the page from the menu.
- 2. Click the *Wonders* logo to return to the Dashboard.
- 3. Click the Account icon to return to your bookbag, or log out of the program.
- 4. Click the Search icon to to search the program by keyword or by standard.

© McGraw-Hill Education

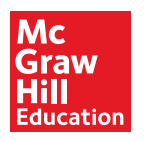

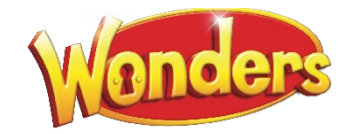

# Unit/Week Navigation

The current unit and week in your teaching calendar are displayed by default. The information on the Dashboard is determined by the unit and week.

| 0 | Unit 4                         | Week 3                                    | Wonders Teacher's Class            | 2 |
|---|--------------------------------|-------------------------------------------|------------------------------------|---|
|   | Weekly Conce<br>Essential Ques | pt: Breakthroughs<br>.tion: How do invent | s and technology affect your life? |   |

1. Click the unit and week to select a different unit and week.

| Unit 4 | Week 3 |      |
|--------|--------|------|
| Unit O | Week 1 |      |
| Unit 1 | Week 2 | AY'S |
| Unit 2 | Week 3 |      |
| Unit 3 | Week 4 | ~    |
| Unit 4 | Week 5 |      |
| Unit 5 | Week 6 |      |

The resources for the new unit and week now appear on the Dashboard. .

2. Select a class from the drop-down list to view the resources for a different class.

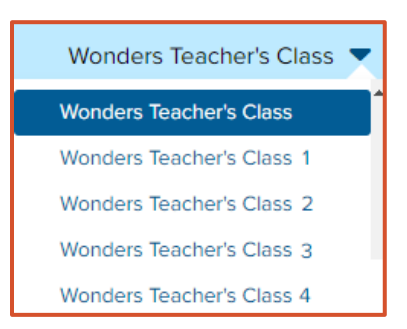

3. The current **Weekly Concept** and **Essential Question** appear at the top of the screen.

This changes based on the unit and week you have selected.

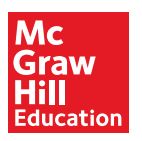

## Weekly Lessons

Daily lessons for the selected week appear on the left side of Dashboard.

- 1. To view a particular day's lessons, select the button on the top.
- 2. Click **Planner** to see the lessons organized by **Whole Group Reading** and **Small Group Differentiated Instruction**.
  - Add-ons are available for Intervention and EL Instruction.
- 3. Click Key Skills to see lesson plans organized by skill.
  - Lessons in this view are still color-coded by group type.
- 4. Click a lesson title to view its details screen.
- 5. Click Edit to go to the Weekly Planner.

Here you can customize your planner by arranging the available lessons, or adding new ones.

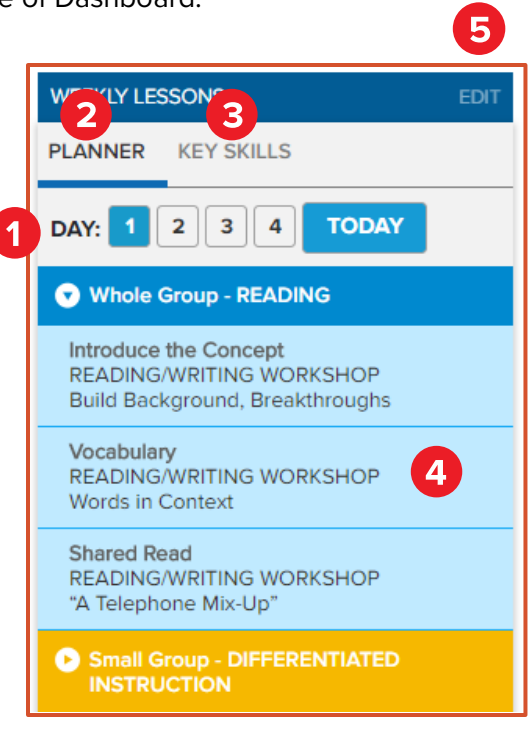

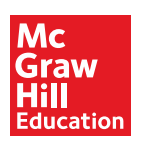

# **Today's Presentation**

The Presentation provides you with all of your lesson materials in a projectable, digital format for your current day of instruction, based on today's calendar.

## Launch Today's Presentation

- 1. Click **Today's Presentation** to open the Interactive Whiteboard Presentation for the current week.
- 2. Click **Go**.

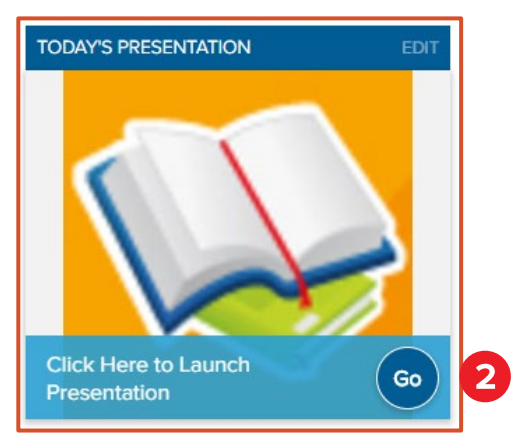

The presentation window opens, beginning with the Weekly Concept.

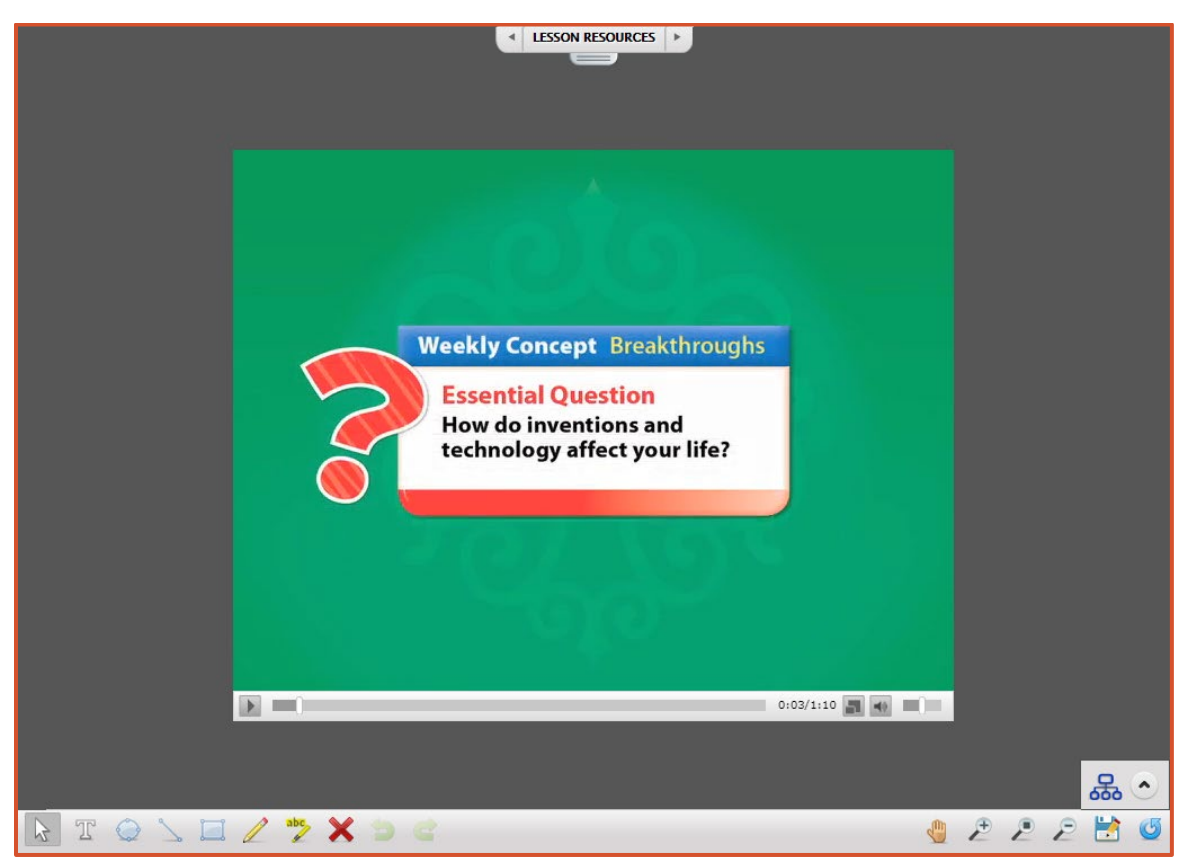

© McGraw-Hill Education

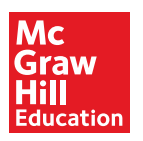

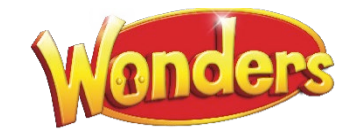

#### Navigate Today's Presentation

- 1. Use the arrows at the top of the window to move through presentation.
- 2. Click Lesson Resources to view the presentation as a whole.

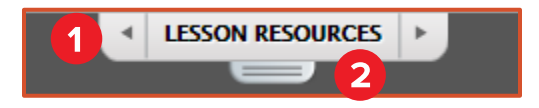

- 3. In the Resource tray, use the arrows, or the scroll bar to move through the presentation resources.
- 4. Click a resource to go directly to it.
- 5. Click the tab to close the Resource tray.

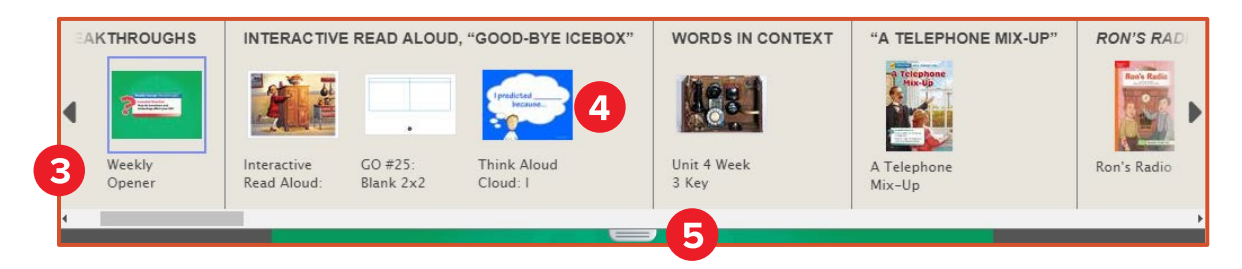

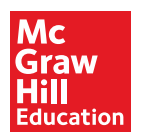

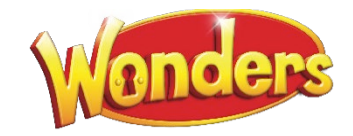

- 6. You can use the tools at the bottom of the presentation window to write, draw shapes, or highlight parts on the screen.
- 7. When you write or draw on a graphic organizer, it is saved to **My Graphic Organizers**. Click the arrow next to the icon to view all your edited graphic organizers.
- 8. Click the Save icon to save it to your **Binder**.
- 9. Click the Reset icon to remove all markings from the graphic organizer.

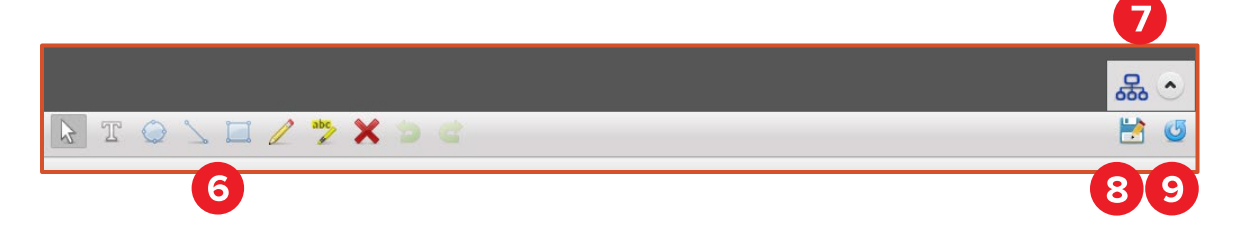

### **Edit Today's Presentation**

To make changes to Today's Presentation, click Edit.

| TODAY'S PRESENTATION | EDIT |
|----------------------|------|
|                      |      |

You can add and remove resources, and change the order on the **In Presentation** tab on the **Resource Bar**.

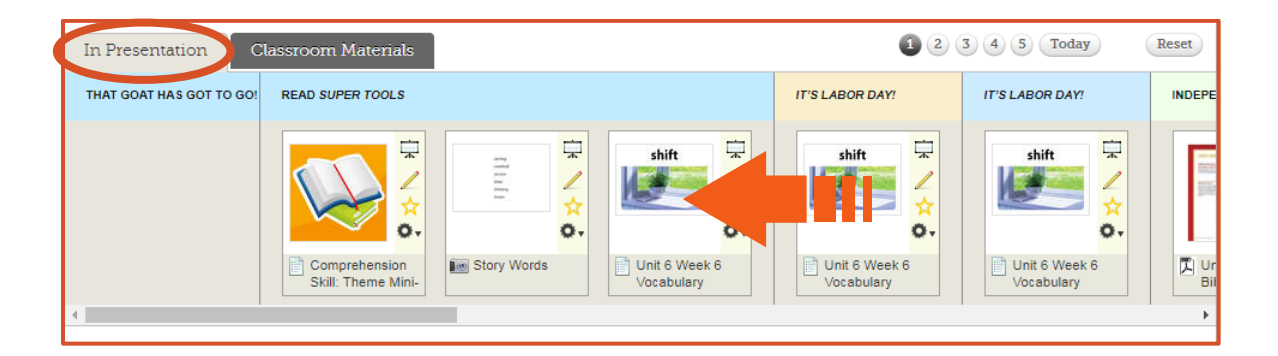

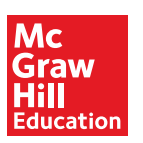

## Weekly Printables

**Weekly Printables** shows the printable resources suggested for the week.

Click the Tools icon to open the printable. You can open the interactive, or online version, or in printable PDF format.

You can also assign printables here.

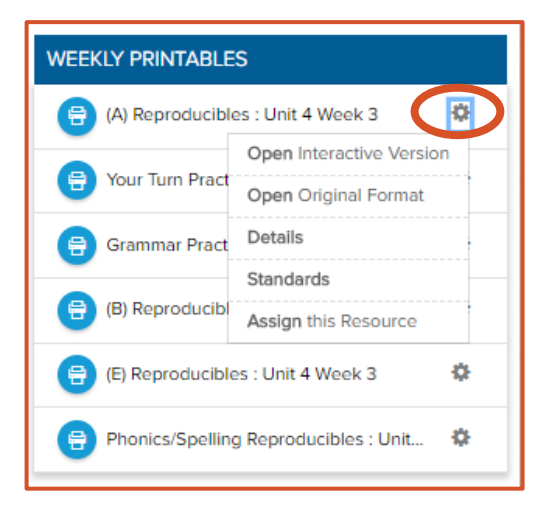

## This Week's Games

**This Week's Games** provides a wide range of games that support foundational skills, vocabulary, and spelling, in support of the current lesson plan.

You can assign each game, add notes to it, or mark it as a favorite.

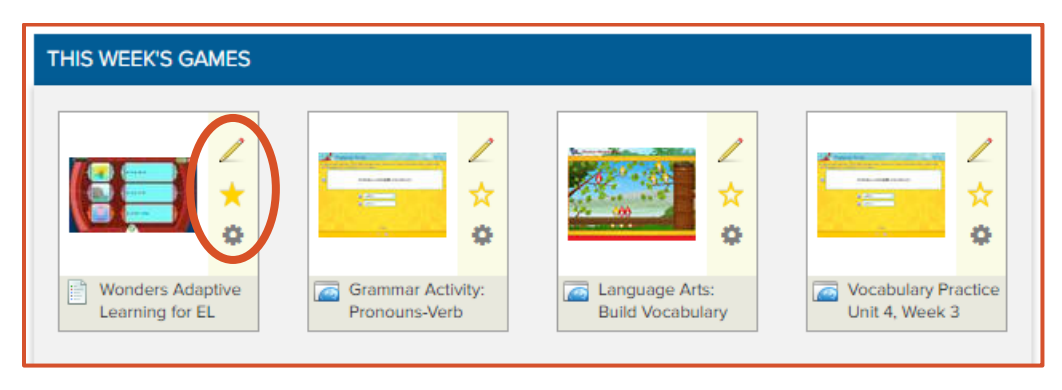

© McGraw-Hill Education

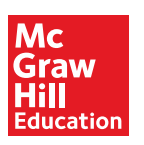